## Indikator ZigZag: Ikut arus atau lawan arus, 2 sinyal dalam 1 indikator!

Zigzag adalah salah satu indikator yang berjenis TREND, yang artinya memberikan sinyal HIGH/LOW berdasarkan tren yang sedang berlangsung saat ini.

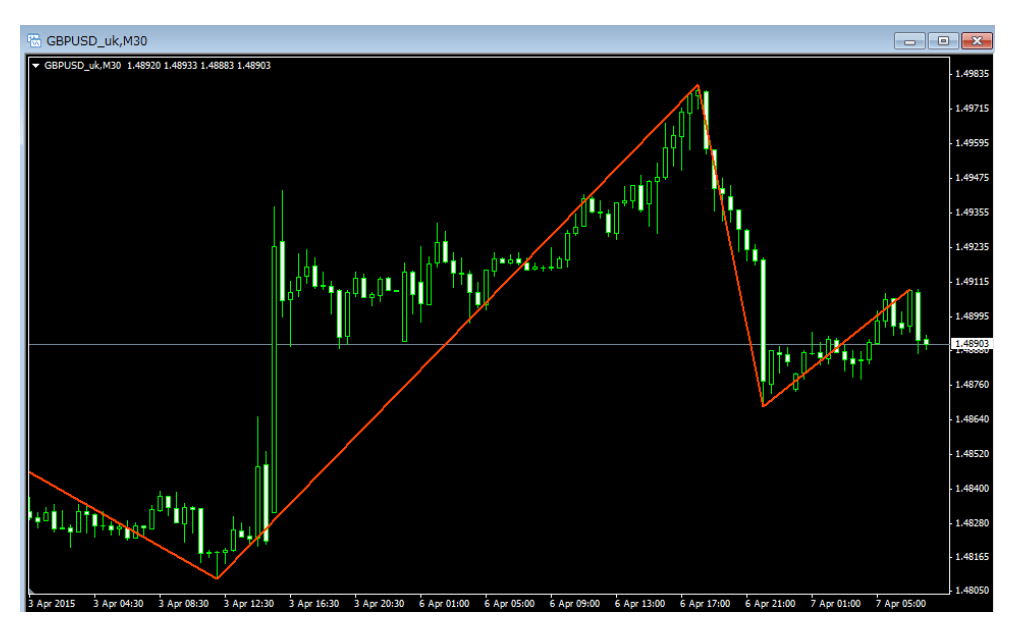

Tampilan indikator ZigZag di platform MT4:

Garis berwarna merah yang melintang di chart MT4 adalah Garis ZigZag. Arah garis ZigZag ini menunjukkan tren apa yang sedang berlangsung.

• Garis ZigZag naik ke atas  $\rightarrow$  market sedang tren NAIK

• Garis ZigZag turun ke bawah  $\rightarrow$  market sedang tren TURUN

Cara analisa untuk indikator ZigZag ini dibagi 2 jenis, yaitu sinyal ikut tren dan sinyal lawan tren.

Sinyal lawan arus tren dengan indikator ZigZag: Jika garis ZigZag turun berubah ke arah naik  $\Rightarrow$  sinyal HIGH Jika garis ZigZag naik berubah ke arah turun  $\Rightarrow$  sinyal LOW

Sedangkan untuk sinyal ikut arus tren, Anda harus memastikan terlebih dahulu kalau market memang sedang dalam kondisi tren, baru mulai trade di Binary.

Jika tren naik sudah berlangsung lebih dari 20 candlestick (garis ZigZag naik)  $\Rightarrow$  sinyal HIGH

Jika tren turun sudah berlangsung lebih dari 20 candlestick (garis ZigZag turun)  $\Rightarrow$  sinyal LOW

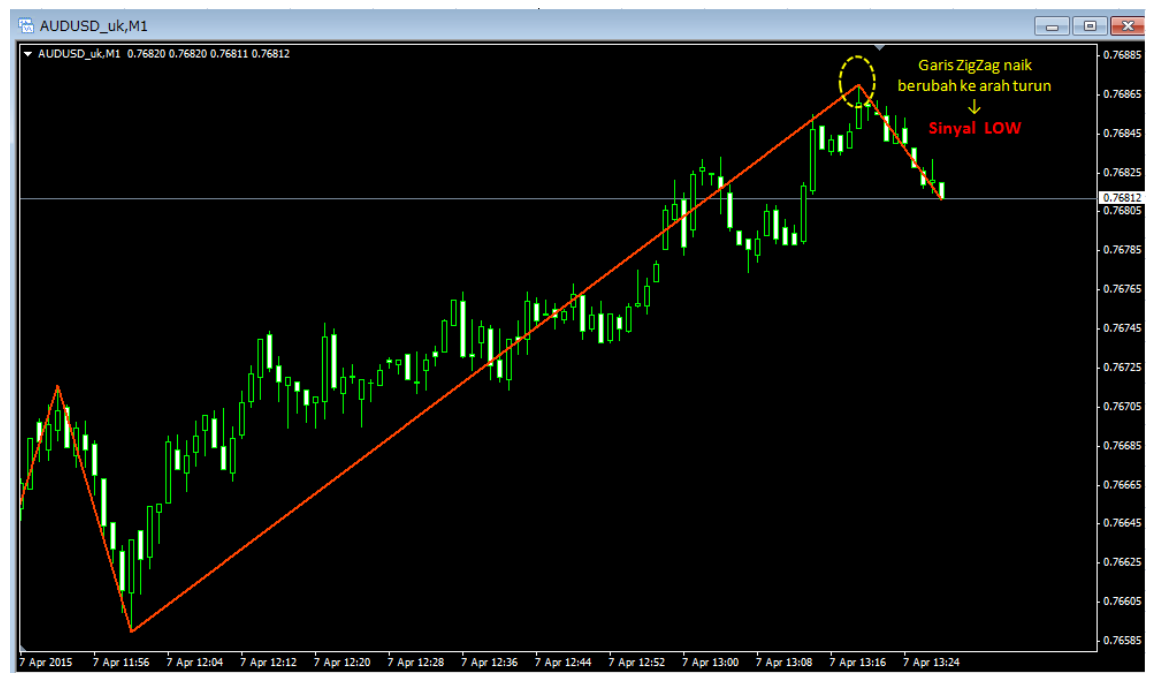

Untuk praktek tradingnya, Hirose memilih sinyal ZigZag ikut arus tren!

Pada chart AUD/USD di atas, garis ZigZag baru berubah arah dari ZigZag naik ke ZigZag turun. Ini adalah sinyal bahwa market yang tadinya tren naik, mulai berbalik arah turun! Pilih LOW di binary!

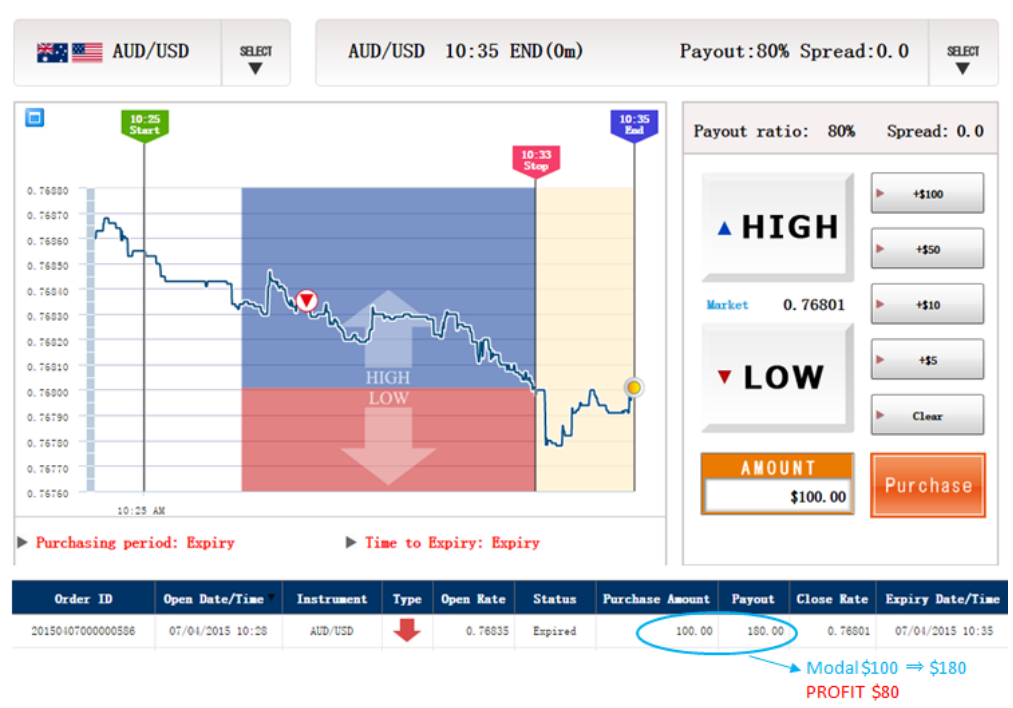

Hasilnya adalah....

Sinyal LOW dari indikator ZigZag ternyata benar, dan PROFIT 80 USD 😊

Bagi trader pemula, disarankan untuk menggunakan sinyal ZigZag lawan arus tren. Sinyal ikut arus tren berisiko market berbalik arah sewaktu-waktu, oleh karena itu trader yang belum berpengalaman membaca pola chart secara keseluruhan, berpotensei mendapatkan sinyal yang salah!

Trader yang memakai sinyal ZigZag ikut arus, Hirose menyarankan Anda untuk mengkombinasikan ZigZag dengan indikator lainnya seperti Bollinger Bands, atau MACD ☺

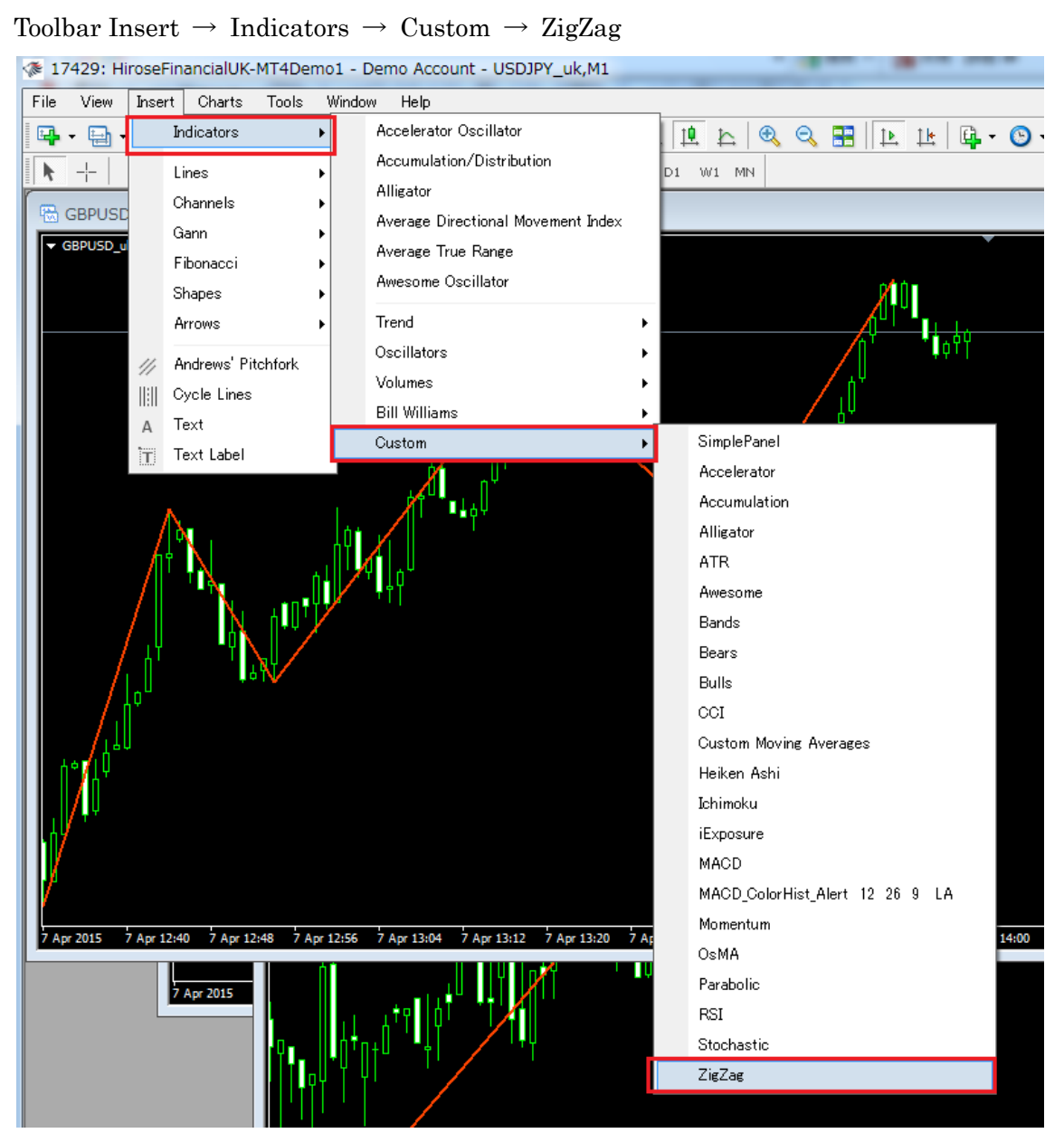

Cara memasang indikator ZigZag:

Pilih tab **Colors** untuk mengatur tebal garis, dan warna garis

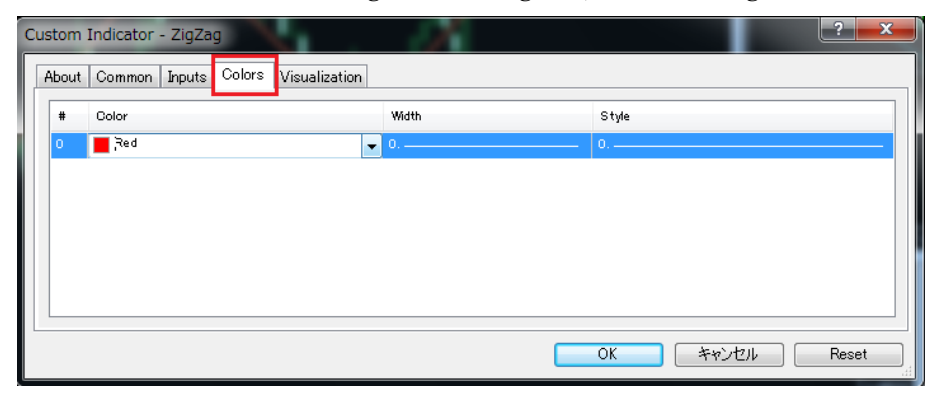